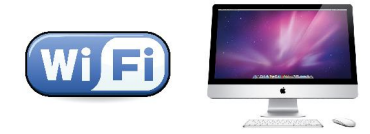

## KMUTT WiFi User Manual for Mac OSX (LION)

## Suggestions before using KMUTT-Secure

For those who have not use KMUTT-Secure before, please follow each step carefully

- Change your password using the link below. <u>http://webmailst.st.kmutt.ac.th/student/resetpwd/changepasswdTH.php</u>
- If you forget your password, you can visit the link below. <u>https://webmailst.st.kmutt.ac.th/reset\_pass.php</u>

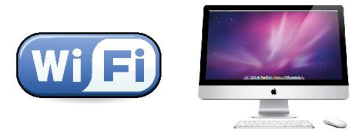

## How to set up KMUTT-Secure Wireless Network

1. Click on the 'WiFi Icon'

2.

| 🗕 💱 🗗                 | Ð 🗖 | * 🔹 🤶 💽 (99)                                    | %) 🗮 U.S.              | Fri Jul 22 | 09 13 | 00 👤 | Q |
|-----------------------|-----|-------------------------------------------------|------------------------|------------|-------|------|---|
| Select 'KMUTT-Secure' |     |                                                 |                        |            |       |      |   |
|                       |     |                                                 |                        |            |       |      |   |
|                       | * 💻 | 🥱 🖣 💽 (100                                      | %) 🕮 We                | ed 12:40   | PM    | 0    |   |
|                       |     | Wi-Fi: On                                       |                        |            |       |      |   |
|                       |     | Turn Wi-Fi Off                                  |                        |            |       |      |   |
|                       |     | KMUTT-Secure                                    | eN                     |            | 2     | -    |   |
|                       |     | ✓ KMUTT-Secure                                  | 2                      |            | ŝ     | 1    |   |
|                       |     | KMUTT_WIFT                                      |                        |            | Ģ,    | 1    |   |
|                       |     | Join Other Net<br>Create Networ<br>Open Network | work<br>k<br>Preferenc | es         |       |      |   |

3. On the 'pop-up window', enter your Username and Password provided by the university, then click 'Join'

| For Staff     |            | <b>Fpr Students</b><br>User name: <mark>56xxxxxx</mark>            |  |  |  |  |
|---------------|------------|--------------------------------------------------------------------|--|--|--|--|
| User name: us | ername.sur |                                                                    |  |  |  |  |
| Password: *** | ****       | Password: ******                                                   |  |  |  |  |
|               |            | Wi-Fi network "KMUTT-Secure" requires<br>2 enterprise credentials. |  |  |  |  |
|               | M          | ode: Automatic 🗘                                                   |  |  |  |  |
|               | Userna     | ime: username.sur                                                  |  |  |  |  |
|               | Passw      | ord: •••••                                                         |  |  |  |  |
|               |            | Show password                                                      |  |  |  |  |
|               |            | Remember this network                                              |  |  |  |  |
|               |            |                                                                    |  |  |  |  |
|               | ?          | Cancel Join                                                        |  |  |  |  |